# 學生操作手册

登入後可進行:繳費功能(國內信用卡、銀聯卡、網路ATM等)、列印繳費單、 列印繳費證明。

未登入可進行:繳費功能(信用卡、銀聯卡、網路ATM、網路銀行等)。

一、 登入

登入方式 1:由首頁(即左側選單的「最新消息」)的「學生登入」區塊登入。 登入方式 2:由左側選單的「學生繳費單/繳費單列印」登入。

| ●新涼見 ● News<br>設置設明 ● Payment Instructions           | 登入方式1 學費入口網                                                                                                    |    |
|------------------------------------------------------|----------------------------------------------------------------------------------------------------|----|
| Kewn 信用卡繳學雜費 ⅲ<br>(i繳費)<br>Pay by Credit Card        | 經驗登入 Login 忘記密碼 Forgot pw?                                                                                     |    |
| 國外信用卡繳學雜費 📷<br>Pay by Foreign Credit                 | 收款單位統編 Beneficiary                                                                                             |    |
| Card<br>銀際卡繳費 🏢<br>Pay by UnionPay Card              | 使用者代號 Username                                                                                                 |    |
| 微信支付繳學雜費 📷<br>Pay by WeChat                          | 使用者密碼 Password                                                                                                 |    |
| 行動漆碼QR Code / 網路 🗰<br>ATM<br>Pav by QR Code /        | 圖形驗證碼 Image Code<br>請輸入圖形驗證碼                                                                                   |    |
| WebATM<br>繳費網 🏢                                      | 886489<br><sub>Ekst</sub>                                                                                      | Ľ. |
| Payment Counter<br>登入方式離野 #<br>Pay through e-Bank    | 登入Login                                                                                                    |    |
| 學生登入(繳費單列印)<br>Student Login<br>(Print Payment Slip) | 使用須知:<br>1. 請確認你所登入的總址為.https://ehill.chb.com.tw/eBill/cs/login 。                                              |    |
| 學校經辦登入 Ⅲ<br>School Operator Login                    | <ol> <li>如果您 連續四次 以上登錄錯誤,或忘記密碼請點選忘記密碼頁簽,重新郵寄新密碼至信箱。</li> <li>為保障客戶網路安全, 十分鐘未使用本系統,系統將自動簽出,必須請您重新簽入。</li> </ol> | -  |

登入後,點選「進行繳費」,會列出所有可繳費的帳單,可透過畫面裡各項功能 進行繳費、列印繳費單。

| <b>CHB</b>                         |                                             |                                        |                                                                               | 學費入                                  | 口網                      |                         |                                           |                               |
|------------------------------------|---------------------------------------------|----------------------------------------|-------------------------------------------------------------------------------|--------------------------------------|-------------------------|-------------------------|-------------------------------------------|-------------------------------|
| CHB 彰銀<br>登出 #<br>進行撤費 #           | 進行繳費 Pay<br>共〔1〕 筆 / 總頁<br>Total count :〔1〕 | 故 <mark>〔1</mark> 〕頁/<br>/Total page : | 目前為第〔1〕 頁<br>〔1〕 / Current page                                               | e:(1) F                              | 第一頁<br>Irst Page Previo | ——頁<br>ous Page         | 下一頁<br>Next Page                          | 最後頁<br>Last Page              |
| Pay<br>繳費紀錄查詢 ##<br>Payment Record | NO 帳單名稱<br>Fee Name                         | 應繳金額<br>Amount<br>Payable              | <mark>③189页</mark> /國內信<br>用卡繳費<br>(I繳費)<br>Pay by<br>Domestic Credit<br>Card | Web<br>ATM繳費<br>Pay through<br>e-ATM | UnionPayCard            | 信支付<br>Pay by<br>WeChat | www.come<br>碼QR Code<br>Pay by QR<br>Code | 列印繳費單<br>Print Fee<br>Payment |
|                                    | 1 112 02<br>11202測試學<br>雜費1                 | 5,260                                  | 繳費 Pay                                                                        | 繳費<br>Pay                            | 邀費 Pay                  | 繳費<br>Pay               | 繳費 Pay                                    | 列印<br>Print                   |
|                                    |                                             |                                        |                                                                               |                                      |                         |                         |                                           |                               |
|                                    |                                             |                                        |                                                                               |                                      |                         |                         |                                           |                               |

點選「繳費記錄查詢」,會列出所有帳單記錄,其中已繳款的帳單可以列印繳費證明。

|                                     |                                            | 入口網                      | 學費                        |                                          |                                 |                                                        |                   |
|-------------------------------------|--------------------------------------------|--------------------------|---------------------------|------------------------------------------|---------------------------------|--------------------------------------------------------|-------------------|
| 下一頁<br>Next Page Last Pa            | 上一頁<br>Previous Page Nex                   | 第一頁<br>First Page        | ə: (1)                    | ●第〔 <mark>1</mark> 〕頁<br>〕/ Current page | ord<br>〕 頁 / 目前為<br>Ipage : 〔1〕 | 勝查詢 Payment Reco<br>〔1〕筆/總頁數〔1<br>al count :〔1〕/ Total | 繳費紀<br>共〔<br>Tota |
| 否繳款 操作選項<br>ayment Options<br>tatus | 入帳日 是否繳請<br>Recorded Paymen<br>Date Status | 繳費日<br>t Payment<br>Date | 繳費來源<br>Payment<br>Source | 賓繳金額<br>Amount<br>Paid                   | 應繳金額<br>Amount<br>Payable       | 帳單名稱<br>Fee Name                                       | NO                |
|                                     | N                                          |                          |                           | 0                                        | 5,260                           | 112 02 11202測試<br>學雜費1                                 | 1                 |
|                                     |                                            |                          |                           |                                          |                                 |                                                        |                   |
|                                     |                                            |                          |                           |                                          |                                 |                                                        |                   |
|                                     |                                            |                          |                           |                                          |                                 |                                                        |                   |
|                                     |                                            |                          |                           |                                          |                                 |                                                        |                   |

#### 二、未登入

點選首頁左側選單的「信用卡繳學雜費(i繳費)」、「國外信用卡繳學雜費」、「銀 聯卡繳費」、「微信支付繳學雜費」、「行動掃碼QR Code/網路ATM」、「網路銀行」, 可進行繳費功能。

|   | <b>武</b> 新消息                |     | ▲                     |                                                                                                    |
|---|-----------------------------|-----|-----------------------|----------------------------------------------------------------------------------------------------|
|   | News                        |     |                       | 題 弗 入 口 畑                                                                                                    |
|   | 繳費說明                        |     |                       | 学員八日綱                                                                                                    |
|   | Payment Instructions        |     |                       |                                                                                                    |
|   | <b>ドッツ</b> 信用卡繳學雜費          |     | 經辦登入 Login            | 忘記密碼 Forgot pw?                                                                                                    |
|   | (1蹴費)<br>Pay by Credit Card |     |                       |                                                                                                    |
|   | 國外信用卡繳學雜費                   |     | 收款單位統編                | Beneficiary                                                                                                    |
|   | Pay by Foreign Credit       |     |                       |                                                                                                    |
|   | Card                        |     | 使用者代號U                | sername                                                                                                    |
|   | 銀聯卡繳費                       |     |                       |                                                                                                    |
|   | Pay by UnionPay Card        |     | 使田老肉種口                | assword                                                                                                    |
|   | 微信支付繳學雜費                    |     | 使用有空物了                | assword                                                                                                    |
| E | Pay by WeChat               |     |                       |                                                                                                    |
|   | 行動授碼OR Code / 網路            |     | 圖形驗證碼 Ir              | nage Code                                                                                                    |
|   | ATM                         |     | 請輸入圖形                 | 会證碼                                                                                                    |
|   | Pay by QR Code /            |     | 0.00                  | and the second second s |
|   | WebATM                      |     | 893                   | 421                                                                                                    |
|   | 始弗纲                         | 100 | S. C.V                |                                                                                                    |
|   | Payment Counter             |     |                       |                                                                                                    |
|   | i ujinoni oountoi           |     | 29.1                  |                                                                                                    |
|   | 網路銀行                        |     | 豆人 Lo                 | gin                                                                                                    |
|   | Pay through e-Bank          |     | 1 S                   |                                                                                                    |
|   | 學生登入(繳費單列印)                 |     | <b>庙田</b> 須知・         |                                                                                                    |
|   | Student Login               |     | 区内/采州。                |                                                                                                    |
|   | (Print Payment Slip)        |     | 1. 請催認你,              | 所金八的網址為 https://ebiii.cnb.com.tw/eBill/cs/login ◎                                                                                                    |
|   | 學校經辦登入                      |     | 2. 如果您 <mark>建</mark> | <mark>續四</mark> 次 以上登錄錯誤,或忘記密碼請點選忘記密碼頁簽,重新郵寄新                                                                                                    |

1. 信用卡繳學雜費(i繳費)

Step 1

點擊「信用卡繳學費(i繳費)」之功能鈕,輸入該筆繳費項目之銷帳編號及金額, 點選提交。

| CHIB                                         | 學費入口網                                                                                                    |
|----------------------------------------------|----------------------------------------------------------------------------------------------------|
| CHB 彰銀                                       | 信用卡繳學雜費(/繳費) Pay by Credit Card                                                                                           |
| 最新消息 Ⅲ<br>News<br>蚴毒≌⊞用 Ⅲ                    | 請輸入繳費資料 Payment Info.                                                                                                    |
| Payment Instructions                         | 繳款帳號/萬用帳號 (Account No.):<br>75690                                                                                         |
| New l 信用卡繳學雜費<br>(i繳費)<br>Bay by Crodit Card | 刷卡金額(Amount):<br>57784                                                                                                    |
| 國外信用卡繳學雜費 III                                | 提交 Submit                                                                                                    |
| Pay by Foreign Credit<br>Card                |                                                                                                    |
| 銀聯卡繳費<br>■<br>Pay by UnionPay Card           |                                                                                                    |
| 微信支付繳學雜費 Ⅲ<br>Pay by WeChat                  | 透過I繳費平臺刷卡繳學雜費注意事項:                                                                                                    |
| 信用卡繳學雜費(E政府) →                               | <ol> <li>總費後如須查詢繳費記錄及下載繳費證明單,請依下列步驟操作,可查詢1年內之繳費記錄:</li> <li>【步驟1】請點選左方「信用卡繳學雜費(i繳費)」</li> <li>【步驟2】請點選「查詢交易記錄」</li> </ol> |
| 行動掃碼QR Code / 網路 🏢                           | ▼ 【步驟3】輸入銷帳編號                                                                                                    |

### Step 2

#### 帶出該筆繳費資訊,確認無誤後點擊右方「確定繳費Pay」。

| CHB                                       |    | 學費入口網        |                 |      |           |        |        |              |
|-------------------------------------------|----|--------------|-----------------|------|-----------|--------|--------|--------------|
| CHB 彰銀                                    |    | 信用卡繳學雜費(i繳費) |                 |      |           |        |        |              |
| 最新消息 <b>Ⅲ</b><br>News                     |    |              | 帳單名稱            | 學生姓名 | 萬用帳號/銷帳編號 | 應繳金額   | 刷卡金額   | 國內信用卡繳費(i繳費) |
| 繳費說明 🗰<br>Payment Instructions            |    | XX大學 111年 0  | 6期 11106測試日間部學費 | Ξ00  | 75690     | 57,784 | 57,784 | 確定繳費 Pay     |
| ▶ (1917) 信用卡繳學雜費 🏭                        |    |              |                 |      |           |        |        |              |
| (i繳費)<br>Pay by Credit Card               |    |              |                 |      |           |        |        |              |
| 國外信用卡繳學雜費 ∰<br>Pay by Foreign Credit Card |    |              |                 |      |           |        |        |              |
| 銀聯卡繳費 🏢<br>Pay by UnionPay Card           | ۰. |              |                 |      |           |        |        |              |
| 微信支付繳學雜費 🏢                                |    |              |                 |      |           |        |        |              |
| Pay by WeChat<br>信用卡繳學雜費(E政府) III         |    |              |                 |      |           |        |        |              |
| Pay by Credit Card                        |    |              |                 |      |           |        |        |              |
| 1」到海嗨QK Code / 網路 III<br>ATM              | -  |              |                 |      |           |        |        |              |

Step 3

自動導傳至i繳費平台,帶出此筆繳款資料(姓名、繳費金額及繳款帳號),確認後點選「下一步」。

| 信用卡繳學費   |                     | * |
|----------|---------------------|---|
| 學校名稱:    | X X 中學              |   |
| 學生姓名:    | 王*0                 | l |
| 繳款金額:    | 57,784 元            |   |
| 學校代號:    | 8814602466          |   |
| 繳款帳號:    | 756901              |   |
| 繳款方式:    | 信用卡或簽帳金融卡           |   |
| 信用卡號:    | 1111 2222 3333 4444 |   |
| 信用卡有效月年: | MM/YY               |   |
| 卡片背面末3碼: |                     |   |
|          | 修改下一步               | • |

Step 4

輸入信用卡卡號、有效月年及背面末3碼後,點選「下一步」。

| 信用卡繳學費   |            |   |
|----------|------------|---|
| 學校名稱:    | X X 中學     |   |
| 學生姓名:    | 王*0        |   |
| 繳款金額:    | 57,784 元   |   |
| 學校代號:    | 8814602466 |   |
| 繳款帳號:    | 75690      |   |
| 繳款方式:    | 信用卡或簽帳金融卡  |   |
| 信用卡號:    | 4304       |   |
| 信用卡有效月年: | 07/25      | 1 |
| 卡片背面末3碼: | •••        |   |
|          | 修改下一步      | Ŧ |

Step 5

| 帶 | 出卡號等 | 『信用- | 卡資訊及相 | 目關提示訊息 | ,確認無誤後點擊 | 「確認繳費」。 |
|---|------|------|-------|--------|----------|---------|
|---|------|------|-------|--------|----------|---------|

| 信用卡繳學費                         | 的學費                                                              |  |  |  |  |  |  |
|--------------------------------|------------------------------------------------------------------|--|--|--|--|--|--|
| 學校名稱:                          | X X 中學                                                           |  |  |  |  |  |  |
| 學生姓名:                          | 王*0                                                              |  |  |  |  |  |  |
| 繳款金額:                          | 57,784 元                                                         |  |  |  |  |  |  |
| 學校代號:                          | 8814602466                                                       |  |  |  |  |  |  |
| 繳款帳號:                          | 75690                                                            |  |  |  |  |  |  |
| 繳款方式:                          | 信用卡或簽帳金融卡                                                        |  |  |  |  |  |  |
| 信用卡號:                          | 4304                                                             |  |  |  |  |  |  |
| 信用卡有效月年:                       | 07/25                                                            |  |  |  |  |  |  |
| 提醒您:<br>信用卡或簽帳金融-<br>或紅利回饋請於繳發 | 卡繳付學雜費一經繳款成功後,即無法取消交易或刷退,信用卡是否提供分期優惠<br>費前先洽詢您的發卡行,若您不同意請勿執行此交易。 |  |  |  |  |  |  |
|                                | 修改確認繳費                                                           |  |  |  |  |  |  |

Step 6

核驗資料無誤後即可繳費成功,顯示交易成功訊息。

| 繳貫 |               | 人的一生                | 繳費專區 | 金融服務專區                | 公告訊息                | 學校/社區登入(Test) |
|----|---------------|---------------------|------|-----------------------|---------------------|---------------|
|    | 學費繳費結         | 果                   |      |                       |                     |               |
|    | <b>≦</b> ■交易結 | 果                   |      | 2022                  | /06/13 18:22:41     |               |
|    | 學校名稱:         | XX中學(8814602466)    |      |                       |                     |               |
|    | 學生姓名:         | <b>±</b> *0         |      |                       |                     |               |
|    | 繳款金額:         | 57,784 元            |      |                       |                     |               |
|    | 繳款帳號:         | 75690               |      |                       |                     |               |
|    | 繳款方式:         | 信用卡或簽帳金融卡           |      |                       |                     |               |
|    |               | 43045120*****90     |      |                       |                     |               |
|    | 授權碼:          | 000001              |      |                       |                     |               |
|    | 交易日期:         | 2022/06/13 18:43:08 |      |                       |                     |               |
|    | 交易狀態:         | 交易成功                |      |                       |                     |               |
|    |               |                     | 查詢   | 亨號:dad970c8-ddfb-41bo | d-afaf-de3b641f9806 |               |

2. 銀聯卡繳費

Step 1

輸入繳費資料後,點選「提交」。

|                                                                                                   |             | ×   |
|---------------------------------------------------------------------------------------------------|-------------|-----|
| ← → 《● https://ebill.chb タ ~ ● C 《● 彰銀代收管理系統                                                      | ×           | 1 7 |
| ■學費入口網                                                                                            |             | ^   |
| 銀聯卡繳費 Pay by UnionPay Card                                                                        |             |     |
| 請輸入繳費資料 Payment Info.<br><sup>類別</sup> (Category) :<br>大專院校 College                               | <b>&gt;</b> |     |
| <sup>收款單位</sup> (Beneficiary) :<br>高雄醫學大學 Kaohsiung Medical                                       |             |     |
| 銷帳編號 (Account No.):                                                                               |             |     |
| 76411                                                                                             |             |     |
| 應繳總金額 (Amount) :                                                                                  |             |     |
| 163636                                                                                            |             |     |
| 提交 Submit                                                                                         |             |     |
| 公告事項:                                                                                             |             |     |
| <ol> <li>自即日起至105年12月31日止免收通路服務費</li> <li>惠活動結束後,通路服務費由繳款人自行負擔</li> <li>刷卡金額 1.5% 計收)。</li> </ol> | ,優<br>(按    |     |
| 繳費注意事項:                                                                                           |             |     |

Step 2 確認繳費資料後,點選「確定付款」。

|                                                                            | ×    |  |
|----------------------------------------------------------------------------|------|--|
| ■ <u>學費入口網</u>                                                             |      |  |
| 銀聯卡繳費 Pay by UnionPay Card                                                 |      |  |
| 繳費資料確認 Payment Info. Confirmation                                          | n    |  |
| 學校名稱 (Merchant Name):財團法人私立高雄醫<br>KAOHSIUNG MEDICAL UNIVERSITY             | 學大學  |  |
| 訂單編號(自動產生)(Order No.):2016111893401                                        | 7    |  |
| 萬用帳號 (Account No.):764110                                                  |      |  |
| 繳費金額 (TX. Amount):NT:163,636                                               |      |  |
| 繳款項目 / 繳款人 (Payment Name / Payer): 105 <sup>4</sup><br>-學雜費 / AlexanderJam | ∓-1期 |  |
| 確定付款 Confirm                                                               |      |  |
|                                                                            |      |  |
|                                                                            |      |  |
|                                                                            |      |  |
|                                                                            |      |  |
|                                                                            |      |  |

Step 3 網頁自動導向銀聯卡網站,繼續後續付款流程。

| 訂單金額:163636.00 TWD                                                           | 訂單編號:20161118934017 | 商戶名稱:Kaohsiung Medical    | 訂單詳情[+]       |
|------------------------------------------------------------------------------|---------------------|---------------------------|---------------|
|                                                                              |                     | 🦞 請您在2016/11/18 11:10:18前 | 完成支付,以免商戶訂單失效 |
| 銀聯卡支付 網過支付                                                                   |                     |                           |               |
|                                                                              |                     |                           |               |
|                                                                              | 1. 輸入卡號 🏓 2. 輸入編譜   | 信息 🄿 3.完成支付               |               |
|                                                                              | に日に成業に小明深に          |                           |               |
|                                                                              | 旧田下留田下子與進下          |                           |               |
|                                                                              | 下吉舟                 |                           |               |
|                                                                              | 1.2.7               |                           |               |
|                                                                              |                     |                           |               |
|                                                                              |                     |                           |               |
|                                                                              |                     |                           |               |
| 支持400多家祭行,贴此查看更多                                                             |                     |                           |               |
| 支持400多家銀行。點此這看更多                                                             |                     |                           |               |
| 支持400多家康行,點此重着更多<br>估付通到問題?                                                  |                     |                           |               |
| 支持400多家銀行,點此還看更多<br>均提到問題?<br>為什麼要实驗證件? 證件不能下載,我該加F<br>(付款時,編別時示編品在全会論者問題),用 | [慶決?]<br>法时间報注?     |                           |               |

3. 網路ATM

Step 1

輸入繳費資料後,點選「提交」。

|                                                                                                    |   | ×   |
|----------------------------------------------------------------------------------------------------|---|-----|
| - (←) 🥝 https://ebill.chb ♀ ← 🔒 C  彰銀 × 🜌 銀聯在線                                                                                                    | 6 | ☆ 🔅 |
| ■ 學費入口網                                                                                                    |   |     |
| 金融卡繳費 Pay by WEB ATM                                                                                                    |   |     |
| 請輸入繳費資料 Payment Info.<br>類別 (Category):<br>大專院校 College<br>收款單位 (Beneficiary):<br>高雄醫學大學 Kaohsiung Medical<br>錫帳編號 (Account No.):<br>76411<br>應繳總金額 (Amount):<br>163636 |   |     |
| 提交 Submit                                                                                                    |   |     |
| 公告事項:                                                                                                    |   |     |
|                                                                                                    |   |     |

Step 2 確認繳費資料後,點選「送出」。

-

| C ● ● https://ebill.chb                                                                                                    | ŝ |
|----------------------------------------------------------------------------------------------------|---|
| 學費入口網                                                                                                    |   |
| 網路ATM Pay through Web ATM                                                                                                    |   |
| 繳費資料確認 Payment Info. Confirmation<br>學校名稱 (Merchant Name):財團法人私立高雄醫學大學<br>KAOHSIUNG MEDICAL UNIVERSITY<br>萬用帳號 (Account No.): 76411<br>繳費金額 (TX. Amount): NT.163,636<br>繳款項目 / 繳款人 (Payment Name / payer): 105年-1期-學<br>雜費 / AlexanderJam 送出 Submit |   |
|                                                                                                    |   |

Step 3 資料輸入完畢後,點選「確定」。

| 晶片讀卡機       | 請選擇讀卡機     | ~     |        |
|-------------|------------|-------|--------|
| 晶片金融卡帳號     |            | ~     | 一心影銀   |
| 轉入銀行        | 009-彰化商業銀行 | ~     |        |
| 轉入帳號        | 7641       |       |        |
| 轉入金額        | 163636     |       |        |
| e-mail      |            |       |        |
| 傳送e-mail內容  |            |       | Ċ      |
| e-mail可能因故無 | L          | 通知・不得 | 作為交易憑據 |
|             |            |       |        |
| 確定          | 清降         |       | 閉視窗    |

4. 網路銀行

#### Step 1

由本行官網-數位金融-網路銀行/ATM-「個人網路銀行」登入。

|           | CHER 2           | 化銀行                             |                                                                                                    | :::<br>服務據點 署                                                                                                    |                                                            | 朝於彰銀   公司治理<br>P心   網銀登入                    | → 投資人關係<br>新冠肺炎紓困振興                                  | │ 永績發展<br>戦事區 │ [ | <ul> <li>網站導覽</li> <li>EN</li> <li>請輸入關鍵字</li> <li>Q</li> </ul> |      |
|-----------|------------------|---------------------------------|----------------------------------------------------------------------------------------------------|----------------------------------------------------------------------------------------------------|------------------------------------------------------------|---------------------------------------------|------------------------------------------------------|-------------------|-----------------------------------------------------------------|------|
| ≡         | 企業金融             | 個人金融                            | 信用卡                                                                                                    | 財富管理                                                                                                    | 基金/投資                                                      | 信託                                          | 保險                                                   | 金融交易              | 易 數位金融                                                          |      |
|           |                  | 112<br>辦事<br>服名<br>112年<br>112年 | <ul> <li>網路銀行//</li> <li>個人網路銀</li> <li>企業網路銀</li> <li>行動網路銀</li> <li>海外網路銀</li> <li>事転行動網</li> <li>網路ATM</li> </ul> | 大介         支介           行         零支 銀母           行         事載銀           行         章載           行         事載           日         市           ●         ● | f <b>服務</b><br>付<br>錢包X台灣<br>微信支付<br>支付<br>夏<br>ount Link) | 代理收款<br>代收服務網<br>學費入口網<br>e 店掌<br>行動APP繳醫療費 | 專屬服務<br>行動御守<br>ATM申請調<br>Open API<br>戰銀榮寶門<br>手機號碼調 | 牧位服務<br>各<br>専帳   | <b>熱門活動</b><br>最新動態<br>優惠訊息<br>常見問題<br>公益專區<br>推薦連結產生器          |      |
|           |                  | 多                               |                                                                                                    |                                                                                                    |                                                            | 貢首編金位樓                                      | `                                                    | <u> </u>          |                                                                 |      |
| <         | <b>上</b><br>數位分行 | <b>9</b><br>代收服:                | <b>&gt;</b><br>務網                                                                                                    |                                                                                                    | i 4                                                        | ₩₩<br>●小企業專區                                | 都市更新                                                 | Ţ<br>事<br>屈       | くしていていた。<br>預填開戶資料                                              | + >  |
| https://w | ww.bankchb.com/  | frontend/mashup.jsp             | ?funcld=b69a2                                                                                                    | 95b15                                                                                                    |                                                            |                                             | ж                                                    | 호 모ii             | □ 注 書 ↓                                                         | 與我聯絡 |

Step 2

登入後,點選「繳稅費專區」,再點選「繳費」選單中之「繳本行代收費」。

| CHB 🕏                                                | 化銀行 個人                  | 網路銀行                                                                    |                        | 親愛的 Rolen , 您好     | <b>子</b><br><sup>登出</sup> |
|------------------------------------------------------|-------------------------|-------------------------------------------------------------------------|------------------------|--------------------|---------------------------|
| <ੰ 管理設定                                              | 合 総税                    | <b>會</b> 繳費                                                             | 🖤 自動代繳                 | 全國繳費專區             | く重新計時                     |
| <ul> <li>① 新臺幣帳戶</li> <li>② 外幣帳戶</li> </ul>          | > 繳稅<br>> 繳稅查詢          | > 繳中華電信<br>> 繳電費                                                        | > 停車費代繳<br>> 查詢停車費繳費紀錄 | > 即時繳費<br>> 預約繳費交易 | ₩選単<br>●                  |
| □□ 貸款帳戶                                              | > 繳海關進口貨物稅 > 查詢海關進口貨物稅費 | <ul> <li>&gt; 繳臺灣自來水費</li> <li>繳本行代收費</li> <li>&gt;&gt; 繳勞保費</li> </ul> | > 委託代繳公共事業費及<br>政府保險費  | > 預約交易查詢/註銷        |                           |
| ☐ 信託服務 ○○○○○○○○○○○○○○○○○○○○○○○○○○○○○○○○○○            |                         | > 繳國民年金 > 繳健保費                                                          |                        |                    |                           |
| ◎ 掛失/暫禁                                              |                         | > 繳汽機車燃料費<br>> 繳費查詢                                                     |                        |                    |                           |
| ☐ 組合式商品 ○ 繳稅費專區                                      |                         |                                                                         |                        |                    |                           |
| <ul> <li>動存報報</li> <li>javascript:void(0)</li> </ul> |                         |                                                                         |                        |                    | 絡、                        |

Step 3

繳費種類選「學費」,再選擇安控機制及轉出方式。

| CHB 🕏        | 化銀行 個人網路        | 銀行               | 親愛的 Rol | en,您好 登出                                 |
|--------------|-----------------|------------------|---------|------------------------------------------|
| ● 外幣帳戶       | 繳稅費專區 > 繳費      | ▶ 繳本行代收費         |         | 9:33 <b>重新計時</b>                         |
| 回 貸款帳戶       | 1 資料編輯          | 2 資料確認           | 3 交易結果  | ● 展開選單                                   |
| <u></u> 信託服務 | 繳費種類            |                  |         |                                          |
| 🦾 信用卡        | ● 一般費用          | ]                |         |                                          |
| ◎ 掛失/暫禁      | 安控機制            | _                |         |                                          |
| ── 組合式商品     | ✔ SSL(需搭配晶片卡及讀- | ▶機) ◎ 隨機密碼 ◎ 行動御 | 守 電子憑證  |                                          |
| 💼 繳稅費專區      | 轉出方式            |                  |         |                                          |
| ⑤ 數存報報       | ● 信用卡           |                  |         |                                          |
| <◯ 優惠 & 公益   | 扣帳帳號            |                  |         |                                          |
| ☆ 黄金存摺       | 我的帳號            | <b>())))</b> 参 A | 化銀行     | 日本 日本 日本 日本 日本 日本 日本 日本 日本 日本 日本 日本 日本 日 |
| (二) 小管家專區    |                 | 0.00             |         |                                          |

### Step 4

## 選擇扣款帳號後,輸入萬用帳號及繳費金額,點選「確定」。

| CHB 彰         | 化銀行             | 国人網路銀行       |                |   | 親愛的 Rolen         | ,您好                 | は    |
|---------------|-----------------|--------------|----------------|---|-------------------|---------------------|------|
| 貸款帳戶          | 繳稅費專區 > 繳費      | ★ 総本行代收費     |                |   |                   | 9:57<br><b>公</b> 展開 | 重新計時 |
| <u>小</u> 信託服務 | 扣帳帳號            | 金融的情報        | <b>●田</b> 春水雄行 |   | 340.00<br>自動化可用餘額 |                     |      |
| 信用卡           |                 |              |                |   | Q 餘額查詢            |                     | )    |
| ◎ 掛失/暫禁       |                 | 傻帳户 5185·    |                | ~ |                   |                     | - 1  |
| ── 組合式商品      | 萬用帳號            |              |                |   |                   |                     | - 1  |
| 💼 繳稅費專區       | 代收費用会額          |              |                |   |                   |                     | - 1  |
| ⑤ 數存報報        | 10003401312108  | TWD          |                |   |                   |                     | - 1  |
| <◯ 優惠 & 公益    |                 |              |                |   |                   |                     |      |
| <u>一</u> 黄金存摺 |                 |              |                |   | × 重新填寫            | ✔ 確定                |      |
| (二) 小管家專區     |                 |              | ⇒注意事項          |   |                   | 2                   |      |
| (二) 保險專區      | 1. 關於萬用帳號, 請輸入總 | 費單上面的萬用帳號資訊。 |                |   |                   | 與我職                 | 絡    |

## 5. 微信支付

Step 1

輸入繳費資料後,點選「提交」。

| 〈→  〈→  〈→  ↓  ↓  ↓  ↓  ↓  ↓  ↓  ↓  ↓  ↓  ↓  ↓  ↓  ↓  ↓  ↓  ↓  ↓  ↓  ↓  ↓  ↓  ↓  ↓  ↓  ↓  ↓  ↓  ↓  ↓  ↓  ↓  ↓  ↓  ↓  ↓  ↓  ↓  ↓  ↓  ↓  ↓  ↓  ↓  ↓  ↓  ↓  ↓  ↓  ↓  ↓  ↓  ↓  ↓  ↓  ↓  ↓  ↓  ↓  ↓  ↓  ↓  ↓  ↓  ↓  ↓  ↓  ↓  ↓  ↓  ↓  ↓  ↓  ↓  ↓  ↓  ↓  ↓  ↓  ↓  ↓  ↓  ↓  ↓  ↓  ↓  ↓  ↓  ↓  ↓  ↓  ↓  ↓  ↓  ↓  ↓  ↓  ↓  ↓  ↓  ↓  ↓  ↓  ↓  ↓  ↓  ↓  ↓  ↓  ↓  ↓  ↓  ↓  ↓  ↓  ↓  ↓  ↓  ↓  ↓  ↓  ↓  ↓  ↓  ↓  ↓  ↓  ↓  ↓  ↓  ↓  ↓  ↓  ↓  ↓  ↓  ↓  ↓  ↓  ↓  ↓  ↓  ↓  ↓  ↓  ↓  ↓  ↓  ↓  ↓  ↓  ↓  ↓  ↓  ↓  ↓  ↓  ↓  ↓  ↓  ↓  ↓  ↓  ↓  ↓  ↓  ↓  ↓  ↓  ↓  ↓  ↓  ↓  ↓  ↓  ↓  ↓  ↓  ↓  ↓  ↓  ↓  ↓  ↓  ↓  ↓  ↓  ↓  ↓  ↓  ↓  ↓  ↓  ↓  ↓  ↓  ↓  ↓  ↓  ↓  ↓ | × n      |
|----------------------------------------------------------------------------------------------------|----------|
| ■學費入口網                                                                                                    | ^        |
| 銀聯卡繳費 Pay by UnionPay Card                                                                                                    |          |
| 請輸入繳費資料 Payment Info.<br><sup>類別</sup> (Category) :<br>大專院校 College                                                                                                    |          |
| <sup>收款單位 (Beneficiary) :</sup><br>高雄醫學大學 Kaohsiung Medical                                                                                                    | ~        |
| 銷帳編號 (Account No.):                                                                                                    |          |
| 76411                                                                                                    |          |
| 應繳總金額 (Amount):                                                                                                    |          |
| 163636                                                                                                    |          |
| 提交 Submit                                                                                                    |          |
| 公告事項:                                                                                                    |          |
| <ol> <li>自即日起至105年12月31日止免收通路服務費</li> <li>惠活動結束後,通路服務費由繳款人自行負擔</li> <li>刷卡金額 1.5% 計收)。</li> </ol>                                                                                                    | ,優<br>(按 |
| 繳費注意事項:                                                                                                    |          |

Step 2 確認繳費資料後,點選「確定付款」。

| (二) (④ https://ebill.chb                                                   | ×    |  |
|----------------------------------------------------------------------------|------|--|
| ■ <u>學費入口網</u>                                                             |      |  |
| 銀聯卡繳費 Pay by UnionPay Card                                                 |      |  |
| 繳費資料確認 Payment Info. Confirmation                                          | n    |  |
| 學校名稱 (Merchant Name):財團法人私立高雄醫<br>KAOHSIUNG MEDICAL UNIVERSITY             | 學大學  |  |
| 訂單編號(自動產生)(Order No.):2016111893401                                        | 7    |  |
| 萬用帳號 (Account No.):764110                                                  |      |  |
| 繳費金額 (TX. Amount):NT:163,636                                               |      |  |
| 繳款項目 / 繳款人 (Payment Name / Payer): 105 <sup>4</sup><br>-學雜費 / AlexanderJam | ∓-1期 |  |
| 確定付款 Confirm                                                               |      |  |
|                                                                            |      |  |
|                                                                            |      |  |
|                                                                            |      |  |
|                                                                            |      |  |
|                                                                            |      |  |

Step 3 系統產生 QR Code。

| 時使用每位Film二級码支付 |  |
|----------------|--|
| X 0.01         |  |
| ¥ 0.01         |  |

Step 4 手機掃瞄操作。

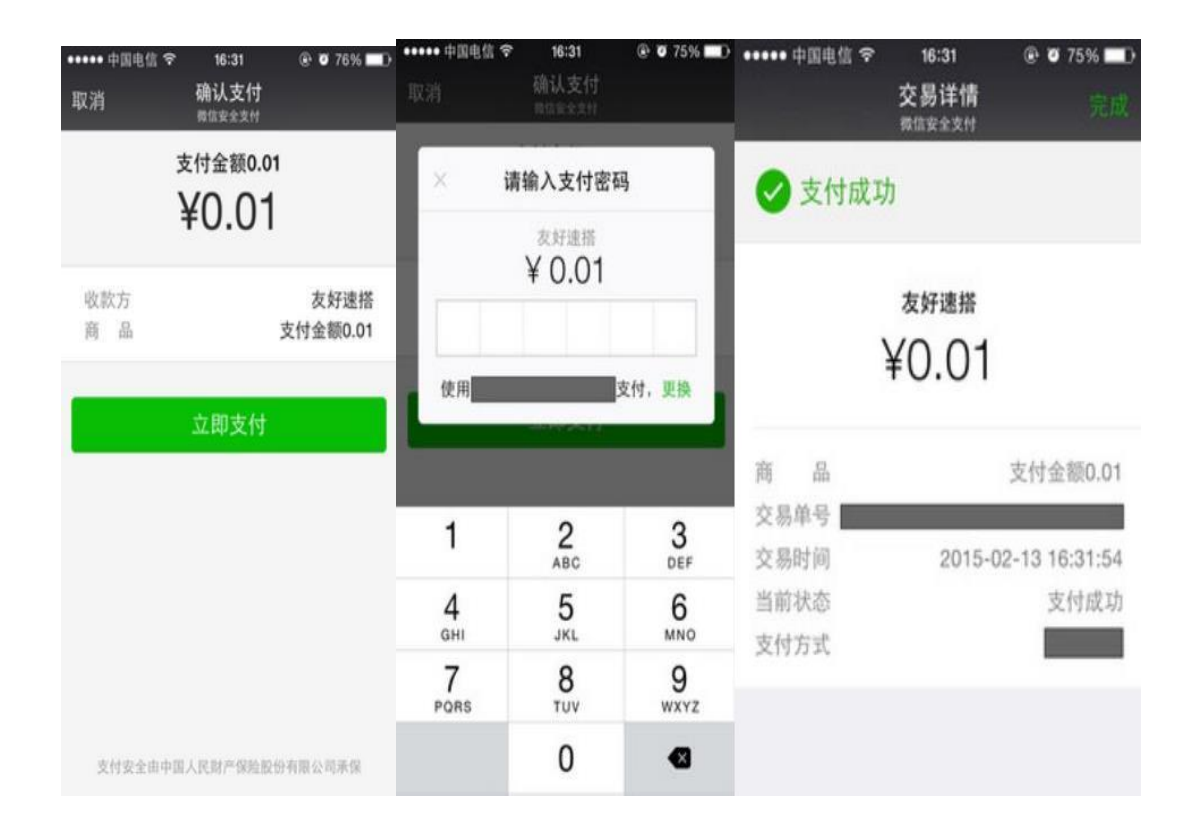